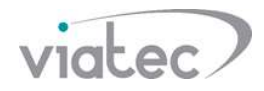

## Конфигурации кастомизированой прошивки терминала, с режимом работы: вызывная панель

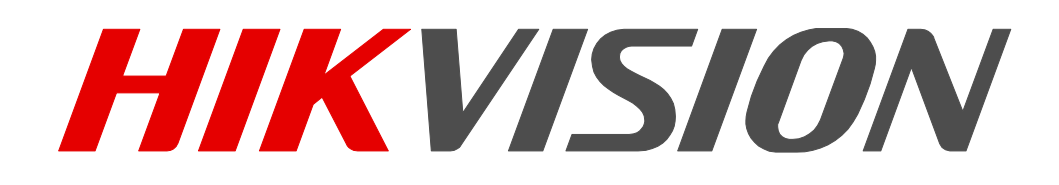

DS-K1T500S DS-K1T501SF

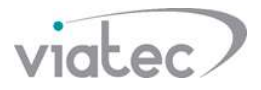

## Настройки K1T501SF

Шаг 1. Изменение имени устройства.

Измените имя устройства до 11 бит данных в формате 10010110001

| t                                                                                                    | Rem                                                   | ote Configuration ×         |  |  |
|----------------------------------------------------------------------------------------------------|-------------------------------------------------------|-----------------------------|--|--|
| - & System                                                                                                    | Configuring the General Parameters Device Information |                             |  |  |
| <ul> <li>General</li> <li>Time</li> <li>System Maintenance</li> <li>RS-485</li> <li>User</li> <li>Security</li> <li>C Network</li> <li>C Storage</li> <li>C Alarm</li> <li>C Other</li> <li>C Image</li> <li>C Operation</li> <li>C Status</li> </ul> | Device Name:<br>Overwrite Record Files:               | 10010110001<br>No v<br>Save |  |  |
|                                                                                                    |                                                       |                             |  |  |

Шаг 2. Настройте параметры автоматического вызова (опциональный)

Функция: Если аутентификация не удалась, терминал автоматически вызовет монитор, эта функция по умолчанию отключена.

Эту функцию можно включать и выключать через конфигурируя закрытого дверного замка (необходимо сохранить введенные параметры, чтобы они вступили в силу.)

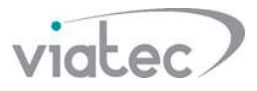

| Access Control Parameters | Card Reader Autnentication 📓 Multi | ple Authentication 🔹 Add |   |   |  |  |
|---------------------------|------------------------------------|--------------------------|---|---|--|--|
| Controller List           | Door Information:                  |                          |   |   |  |  |
| Search 9                  | Nickname:                          | 1                        |   |   |  |  |
| 😑 🎩 terminal              | Door Contact:                      | Remain Closed            | ~ |   |  |  |
|                           | Exit Button Type:                  | Remain Open              | * |   |  |  |
| Entrance Card R           | Door Locked Time:                  | 5                        |   | s |  |  |
| Alarm Output1             | Door Open Duration by Card for Dis | 15                       |   | s |  |  |
| ± 1 500                   | Door Open Timeout Alarm:           | 30                       |   | s |  |  |
|                           | Enable Locking Door when Door Cl   | Yes                      | ~ |   |  |  |
|                           | Duress Code:                       |                          |   |   |  |  |
|                           | Super Password:                    |                          |   |   |  |  |
|                           |                                    | Status Duration Settings |   |   |  |  |
|                           |                                    |                          |   |   |  |  |
|                           |                                    |                          |   |   |  |  |
|                           |                                    |                          |   |   |  |  |
|                           |                                    |                          |   |   |  |  |

Шаг З. Настройки монитора (Старая модель) Измените номер монитора на 1, номер этажей – 1

| 🗉 🚳 System                                                                                                    | Configuring the F                       | oom Numbers                        |
|----------------------------------------------------------------------------------------------------|-----------------------------------------|------------------------------------|
| Device Information                                                                                                    | Device No. Configura                    | ion                                |
| <ul> <li>General</li> <li>General</li> <li>Time</li> <li>System Maintenance</li> <li>User</li> <li>Intercom</li> <li>ID Configuration</li> <li>Time Parameters</li> <li>Permission Password</li> <li>Zone Alarm</li> <li>IP Camera Information</li> <li>Volume Input/Output</li> <li>Ring Import</li> <li>Deploy Info</li> <li>Intercom Protocol</li> <li>Network</li> </ul> | Device Type:<br>Room No.:<br>Floor No.: | Indoor Station •<br>1<br>1<br>Save |
|                                                                                                    |                                         |                                    |

Настройте IP-адрес панели

Введите IP-адрес терминала в интерфейсе монитора. Тип вызовной панели нижене критично.

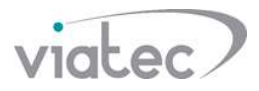

Шаг 4. Настройте продолжительность звонка

Настройте максимальную продолжительность звонка более 30 секунд, например, 50 секунд.

|                                                                                                    | Rem                                                             | ote Configuration | *      |
|----------------------------------------------------------------------------------------------------|-----------------------------------------------------------------|-------------------|--------|
| - 🗞 System                                                                                                    | Configuring the Ti                                              | me Parameters     |        |
| Device Information                                                                                                    | Time Parameters                                                 |                   |        |
| <ul> <li>General</li> <li>Time</li> <li>System Maintenance</li> </ul>                                                                                                    | Device Type:<br>Max. Ring Duration:<br>Max. Live View Duration: | Indoor Station 50 | s<br>s |
| Ser     Ser     Ser     Ser     Ser     Ser     Ser     Ser     Ser     Ser                                                                                                    | Call Forwarding Time:                                           | 0<br>Save         | S      |
| S Time Parameters                                                                                                    |                                                                 |                   |        |
| <ul> <li>Permission Password</li> <li>Zone Alarm</li> <li>IP Camera Information</li> <li>Volume Input/Output</li> <li>Ring Import</li> <li>Deploy Info</li> <li>Intercom Protocol</li> <li>Network</li> <li>Local Network Configur</li> </ul> |                                                                 |                   |        |
| <ul> <li>Linked Network Config</li> <li>Advanced Settings</li> </ul>                                                                                                    |                                                                 |                   |        |
|                                                                                                    |                                                                 |                   |        |

После завершения настройки нажмите левую кнопку, монитор и Hik-connect (который связанный с монитором) примет вызов; нажмите правую кнопку для приема вызова на 4200. Нет проблем с видеодомофоном и разблокировкой.

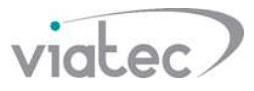

| X Delete | Remote Co     | onfiguration I QR Co | ode 🔮 Activate | e 1 Upgrade   | (0)         |               |                  |       |        |
|----------|---------------|----------------------|----------------|---------------|-------------|---------------|------------------|-------|--------|
| ne       | Connect       | Network Paramete     | rs             | Device Serial | No.         |               | Security         | Net   | Status |
|          | TCP/IP        | 192.168.30.98:8000   | D              | DS-KH6210-L   | L0120190318 | BWRD01319694  | CLU Strong       | 0     |        |
| I I      | TCP/IP        | 192.168.30.70:8000   | D              | DS-K1T501SF   | F20190603V  | 010100EN18859 | 2004 Strong      | 0     |        |
|          | TCP/IP        | 192.168.30.99:8000   | D              | DS-K1T500S2   | 20180821V0  | 10100EN188133 | 841 Strong       | 0     |        |
| Add All  | Modify Netinf | To Reset Passwor     | d Activate     | •             | 3           | •             |                  |       |        |
| Devie    | се Туре       | Firmware Version     | Security       | Server P      | Enhance     | Device Serial | Start Time       | Added | Suppo  |
| DS-K     | H6210-L       | V1.5.0build 180622   | Active         | 8000          | N/A         | DS-KH6210-L   | 2019-06-03 11:58 | . Yes | N/A    |
| DS-P     | EA20-P/ZJ     | V1.1.1build 171108   | Active         | 8000          | N/A         | DS-PEA20-P/Z  | 2019-06-04 10:07 | . No  | N/A    |
|          | COCOCCINID    | 10 4 0 21 11 4 0 0 0 |                | 0000          |             | De acocoace   | 2010 05 20 10 25 |       |        |

Шаг 3. Настройки монитора (новый модель)

Конфигурация монитора второго поколения относительно проста, и IP-адрес терминала может быть напрямую заполнен локально на мониторе.

| Main Door Station (D.Sarian) |           |
|------------------------------|-----------|
| Main Boor Station (D Series) | 192.168.3 |
| SIP Server                   | 0.0       |
| Center                       | 0.0.      |
| Master Station               | 0.0.0     |
| Main Doorphone               | 0.0.0     |
|                              |           |
|                              |           |

После теста проблем не обнаружено

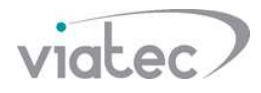

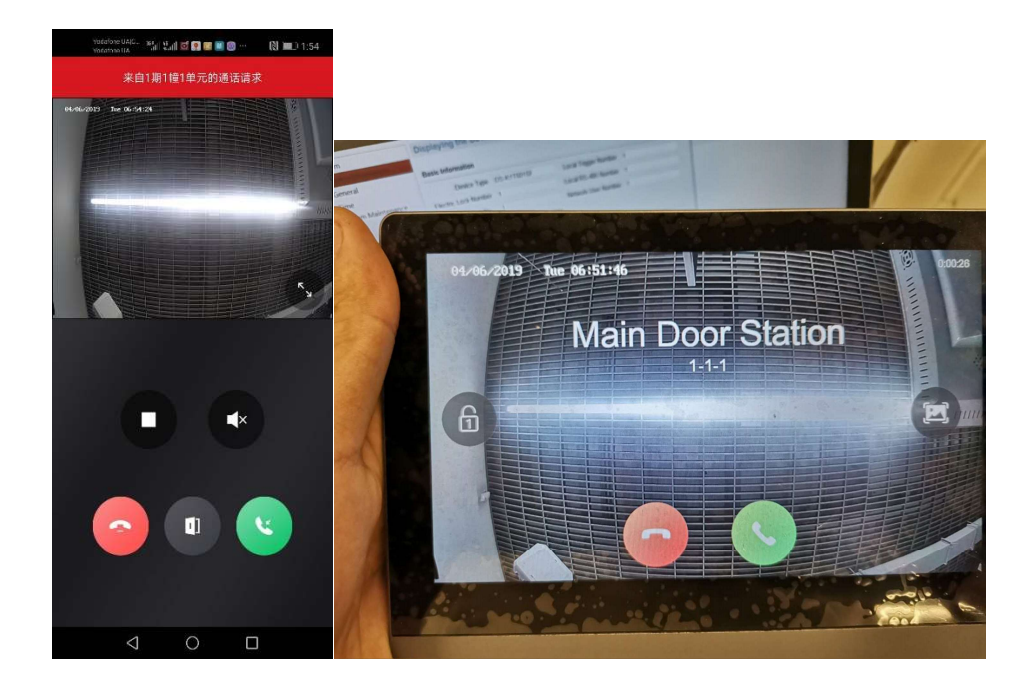